# 委托单网上预约流程

### 一、注册账号:

初次使用需登陆网 <u>http://153.36.65.18:8088/xzjczx/qiye/login.aspx</u>注 册单位信息,注册完成后点击提交,并通知本中心审核。

#### 用户注册

| 登录用户名:   | 已设置    | *  |  |
|----------|--------|----|--|
| 登录密码:    |        | *  |  |
| 确认密码:    |        | *  |  |
| 单位性质力    | ف工单位 🚩 |    |  |
| 单位名称:    |        | *  |  |
| 法定代表人:   |        |    |  |
| 联系电话:    |        |    |  |
| 单位详细地址:  |        |    |  |
| 负责人联系电话: |        |    |  |
|          | 提交     | 返回 |  |

## 二、用户名登陆、预约工程:

1、注册完成并经本检测中心审核完成后,再次登陆网址,填写用户名登陆。

|            | M.T.Y.                          |
|------------|---------------------------------|
| 名 注册时填写的用户 | □名登陆                            |
| 码 •••      |                                 |
| 验证码 9HN7   | 9HN7                            |
| 四日         | 注册                              |
|            | 名 注册时填写的用户<br>码 •••<br>验证码 9HN7 |

1

2、预约工程步骤:

登陆之前**先致电检测中心前台,录入监理员信息,包括监理姓名、** 电话、见证号等(必须先建立好监理信息,才可以增加新工程!) ①成功登陆后,点击框内的"新增",增加新的工程委托。

|      |         |                  |            |             | 預约委托 | 查询 |
|------|---------|------------------|------------|-------------|------|----|
| 委托日期 | 2016-06 | -29 <del>3</del> | 2016-06-29 | <b>第</b> 14 | 単位   |    |
| 委托工程 |         | ]                |            | 建设          | 単位   |    |
|      |         |                  |            |             | 預約委打 | 毛单 |
| 序号   | 委托单号    | 工程名称             | 质监站编号      | 委托单位        | 委托人  |    |
|      |         |                  |            |             |      |    |

### ②点击选择右侧"引入工程"

| 「页对话框                              |                               |         |           |
|------------------------------------|-------------------------------|---------|-----------|
| 8:8088/xrjczx/qiye/YYAddNewWeiTuo. | aspx?x=0.16780005284801963&YG | BH=9999 |           |
| 工程名称                               | 个关键字以空格隔开)                    | 注:可将多   | 移除工程 引入工程 |

### ③再选择"添加工程"

| 页对话框                |                                     |                                                             |                                                                                               |                                                                                                    |
|---------------------|-------------------------------------|-------------------------------------------------------------|-----------------------------------------------------------------------------------------------|----------------------------------------------------------------------------------------------------|
| 3.65.18:8088/xzjezz | /GongCheng/YYViewProje              | act. aspx?x=9999&JZDWBI                                     | f=1057                                                                                        |                                                                                                    |
|                     |                                     |                                                             | 工程                                                                                            | <u>!</u>                                                                                                    |
|                     |                                     |                                                             | 2                                                                                             | 工程名称                                                                                                    |
|                     |                                     |                                                             |                                                                                               |                                                                                                    |
| 查询                  | 选择返回                                | 取消返回                                                        | 添加工程                                                                                          |                                                                                                    |
|                     | 页 <b>对话框</b><br>5.65.18:8088/xzjezx | 反对话框<br>5.65.18:8088/xzjczx/GongCheng/YYViewProje<br>查询选择返回 | <b>反对话框</b><br>5.65.18:8088/xzjczx/GongCheng/YYViewProject.aspx?x=9999&JZDWBJ<br>查询 选择返回 取消返回 | <b>反对话框</b><br>5.65.18:8088/xzjczx/GongCheng/YYViewProject.aspx?x=9999&JZDWBH=1057<br><b>工程</b><br>查询 选择返回 取消返回 添加工程 |

④点开至"添加工程"页面。填写工程信息,填写完成后,点击"保存 新增",保存后关掉页面,工程新增添加完成。(**工程名称与建设单位 应与标书一致,请仔细填写,一经保存,无法更改!**)

| 漆加工程 |            |       |       |                     |       |         |
|------|------------|-------|-------|---------------------|-------|---------|
| 工程名称 | 按标书上工程名称填写 |       | 工程地址  | 如没有可输了"             | 委托人   | 填写委托人姓名 |
| 见证人  | 填写监理人姓名    | 查找见证人 | 见证人证号 | 填写监理证号              | 见证人电话 | 填写监理人电话 |
| 托人电话 | 填写委托人电话    |       | 施工单位  | 填写施工单位全称            | 查找质监站 | 如没有可输"/ |
| 开户日期 |            |       | 建设单位  | 填写建设单位全称 应与         | 工程监督号 | 如没有可输了  |
| 些理菌位 | 信乞监理单位全称   |       | 盂扦菌位  | <b>请</b> 乞協了 单位 今 金 | 首位未到  | 皮层油处 -  |

⑤ 回到主页面,再次点击"新增"

| 2016-06-29          | 2016-06-29  | 施工4<br>建设4             | 2<br>2<br>2<br>2 |          |
|---------------------|-------------|------------------------|------------------|----------|
| 원모 구1 <b>1</b> .73~ | 在 IKA L D D | 无忧 单合                  | 預約委托             | 单        |
| à                   |             | 5日 了把夕 <b>粉 居地計准</b> 只 | 建设4              | 建设单位<br> |

⑥ 在工程名称处:输入工程名称或工程中关键字查找所需工程,找到 应工程后,点击右下角"保存"键保存。(也可输入工程编号来查询 工程。)

| 工程编号(成<br><b>程信息</b> —                                                                                               | 四位) 工程名称                                                                                                    | 2015<br>个关键字以空格隔开)<br>输入工程名称或关键                   | (注河<br>学査找工程                                                       | 将多                                                                                           |                            | 移除工程                      |
|----------------------------------------------------------------------------------------------------|----------------------------------------------------------------------------------------------------|---------------------------------------------------|--------------------------------------------------------------------|----------------------------------------------------------------------------------------------|----------------------------|---------------------------|
| 号 工程                                                                                                    | 偏号 工程名称                                                                                                    | 工程地                                               | 址 工程监督号                                                            | 委                                                                                            | 托单位                        |                           |
| 1 20160                                                                                                    | 170 睢宁县2015年中央财政小型农田水利重点                                                                                                    | ·县工程 雕宁县                                          | 000000                                                             | 睢宁县2015年中央财政小型农田                                                                             | 田水利重点                      | 县工程项目部                    |
| 2 20160                                                                                                    | 171 睢宁县2015年度中央财政小型农田水利重                                                                                                    | 直点县工 程 /                                          | 1                                                                  | 睢宁水建                                                                                         |                            |                           |
| <b>呈委托信息</b><br>〔程名称                                                                                                 | ·<br>睢宁县2015年中央财政小型农田水利重点县                                                                                                    | 质监站编号                                             | 000000                                                             | 合同編号                                                                                         |                            |                           |
| <b>呈委托信息</b><br>亡程名称<br>亡程地址                                                                                         | 推宁县2015年中央财政小型农田水利重点县<br>睢宁县                                                                                                    | 质监站编号<br>工程监督号                                    | 000000                                                             | 合同編号<br>监理联系人                                                                                |                            |                           |
| <b>呈委托信息</b><br>〔程名称<br>〔程地址<br>建设单位                                                                                 | 睢宁县2015年中央财政小型农田水利重点县     睢宁县     睢宁县                                                                                                    | 质监站编号<br>工程监督号<br>开户日期                            | 000000                                                             | 合同编号<br>监理联系人<br>竣工日期                                                                        |                            |                           |
| <b>星委托信息</b><br>亡程名称<br>亡程地址<br>主役单位<br>商工单位                                                                         | 雌宁县2015年中央财政小型农田水利重点县     雌宁县     健宁县2015年中央财政小型农田水利重点县     雌宁县2015年中央财政小型农田水利重点县     雌宁县水利工程建筑安装公司                                                          | 质监站编号<br>工程监督号<br>开户日期<br>查找见证人                   | 000000<br>000000<br>梁云良                                            | 合同編号       监理联系人       竣工日期       业务员                                                        | 単位                         |                           |
| <b>星委托信息</b><br>工程名称<br>工程地址<br>建设单位<br>施工单位<br>监理单位                                                                 | 睢宁县2015年中央财政小型农田水利重点县 睢宁县2015年中央财政小型农田水利重点县 睢宁县水利工程建筑安装公司 倫州市水利工程建设监理中心                                                                                      | 质监站编号<br>工程监督号<br>开户日期<br>查找见证人<br>见证人证号          | 000000<br>000000<br>梁云良<br>////                                    | 合同编号<br>监理联系人<br>竣工日期<br>业务员<br>委托人                                                          | <b>单</b> 位<br>孙岩           | <u> </u>                  |
| <b>皇委托信息</b><br>工程名称<br>工程地址<br>建订单位<br>临工理单位<br>监理单位<br>委托单位                                                        | <ul> <li> 雖宁县2015年中央财政小型农田水利重点县 雖宁县2015年中央财政小型农田水利重点县 雖宁县水利工程建筑安装公司 徐州市水利工程建设监理中心 睢宁县2015年中央财政小型农田水利重点县 </li> </ul>                                          | 质监站编号<br>工程监督号<br>开户日期<br>查找见证人<br>见证人证号<br>见证人电话 | 000000<br>000000<br>梁云良<br>////<br>15050827709                     | 合同編号       监理联系人       竣工日期       业务员       委托人       委托人电话                                  | 单位<br>孙岩<br>139148         | 25924                     |
| <b>程委托信息</b><br>工工程程地址<br>建程程设单位<br>位工理单位<br>位<br>中<br>位<br>型<br>把<br>户<br>类型                                        | <ul> <li>         腊宁县2015年中央财政小型农田水利重点县<br/>睢宁县2015年中央财政小型农田水利重点县<br/>睢宁县水利工程建筑安装公司<br/>徐州市水利工程建设监理中心<br/>睢宁县2015年中央财政小型农田水利重点县<br/>现金 →         </li> </ul> | 质监站编号<br>工程监督号<br>开户日期<br>查找见证人<br>见证人证号<br>见证人电话 | 000000<br>000000<br>梁云良<br>////<br>15050827709                     | 合同編号       监理联系人       竣工日期       业务员       委托人                                              | 单位<br>孙岩<br>139148         | 325924                    |
| <b>程委托信息</b><br>工程程名称<br>工程设单位<br>加理单位<br>变托单位<br>账户类型                                                               | 睢宁县2015年中央财政小型农田水利重点县     睢宁县     睢宁县2015年中央财政小型农田水利重点县     睢宁县水利工程建筑安装公司     徐州市水利工程建设监理中心     睢宁县2015年中央财政小型农田水利重点县     现金                                 | 质监站编号<br>工程监督号<br>开户日期<br>查找见证人<br>见证人证号<br>见证人电话 | 000000<br>000000<br>梁云良<br>////<br>15050827709                     | <ul> <li>合同編号</li> <li>监理联系人</li> <li>竣工日期</li> <li>业务员</li> <li>委托人</li> <li>委托人</li> </ul> | 单位<br>孙岩<br>139148         | 325924                    |
| <b>程委托信</b><br>在<br>程<br>程<br>程<br>役<br>正<br>理<br>世<br>単<br>単<br>単<br>単<br>単<br>単<br>単<br>単<br>単<br>単<br>単<br>単<br>単 | 睢宁县2015年中央财政小型农田水利重点易<br>睢宁县<br>睢宁县2015年中央财政小型农田水利重点易<br>睢宁县水利工程建筑安装公司<br>榆州市水利工程建设监理中心<br>睢宁县2015年中央财政小型农田水利重点易<br>现金                                       | 质监站编号<br>工程监督号<br>开户日期<br>查找见证人<br>见证人证号<br>见证人电话 | 000000         000000         梁云良         ////         15050827709 | 合同編号<br>监理联系人<br>竣工日期<br>业务员<br>委托人<br>委托人电话                                                 | 单位<br>孙岩<br>139148<br>委托日期 | 225924<br>2016-0<br>(92.7 |

⑦保存新增工程之后,在看到的页面,点击框内"新增",增加需送检

的样品。

| 无忧于担          | 2016-06-2 | <u>:9</u> 至 | 2016-06-29 |        |
|---------------|-----------|-------------|------------|--------|
| tIGL4E        | 23        |             |            |        |
|               |           |             |            |        |
| 序号 委托单号       |           | 工程名称        |            | 质监站编号  |
| 1 YY201600015 | 睢宁县2015年中 | 央财政小型农田水*   | 利重点县工程     | 000000 |
|               |           |             |            |        |
| 新增            | 删除        | 复制          |            |        |

三、 样品填写:

① 在页面左侧"检测项目"中选择此次要送检的样品名称

如"水泥"的填写。填写完成后,保存。

| 2 帐号:     | 1057 工程名称: 睢宁县20             | 15年中央财政小型            | 衣田水利重点!         | 县工程(20      | 160170) 🗊     | 增样品         | 品单 网页          | 〔对话框  |            |        |
|-----------|------------------------------|----------------------|-----------------|-------------|---------------|-------------|----------------|-------|------------|--------|
| 🟉 http:// | /153.36.65.18:8088/xzjezz/Ya | ngPingDan/YYAddNewYF | D. aspx?WTDBH=2 | 01600015&x= | =0.9441328973 | 666074      |                |       |            |        |
| 输入项目      | 代码或名称可快速查找                   | 检测依据                 | B175-2007       | ▼ 标         | 准名称           | 《通用         | 硅酸盐水泥》         |       |            | •      |
| 项目代码      | 检测项目                         |                      |                 |             | 梢             | 品信息         | 1. *必填项        |       |            |        |
| 590       | 其他报告                         | 强度等级*                | 42.5            |             |               | -           | 批号             | 质保单上  | 的出厂编号      |        |
| 6022      | 轻钢龙骨                         | 进场日期                 |                 |             |               |             | 生产日期           |       |            |        |
| 6021      | 石育板                          | 生产厂家                 | 生产厂家            |             |               |             | 结构部位           | 使用的具  | 本部分        |        |
| 1011      | 水泥物理力学性能                     |                      |                 |             |               | 样品          | 品参数            |       |            |        |
| 1021      | 钢筋(原材)力学性能                   | ☑ 强度                 |                 |             |               |             | 厂细度            |       |            |        |
| 1024      | 钢筋网片                         | 「<br>比表面积            |                 |             |               |             | ▼ 标准稠度         | 用水量   |            |        |
| 1022      | 钢筋(焊接)力学性能                   | ▼ 安定性                |                 |             |               |             | ▶ 凝结时间         |       |            |        |
| 1023      | 钢筋(机械连接)力学性能                 | □ 氯离子含量              |                 |             |               |             | □ 碱含量          |       |            |        |
| 1031      | 砂                            | □ 胶砂流动度              |                 |             |               |             | □ 三氧化硫         |       |            |        |
| 1032      | 石                            |                      |                 |             |               | 1<br>其<br>行 | 信息             |       |            |        |
| 1041      | 混凝土抗压                        | 样旦夕我                 |                 | 样旦          |               |             | 赤坵             |       | 样且快太       |        |
| 1044      | 混凝土抗折                        | 普通                   | 硅酸盐水泥 🗸         | 11-144      | 12 kg         |             | 3C1L<br>360-EF | 1 组   | 111111/325 | 符合检测要求 |
| 1049      | 混凝土静力受压弹性模量                  | + 18-32-0            |                 | 数里          |               |             | 致里             |       | -          |        |
| 1048      | 混凝土劈裂抗压强度                    | * 存万式 委托             | 送样 🔄            | 检测突别        | 见证委托          | -           | 祥晶处理           | 检测方处理 |            |        |
| 1042      | 混凝土配合比(验证试验)                 | 检测说明                 |                 |             |               |             | 工程折扣率          |       |            |        |
| 1042      | 混凝土配合比                       | 承诺天数 5               |                 |             |               |             |                |       |            |        |
| 1043      | 混凝土抗渗                        | 代表数量 埴写              | 数量              |             |               |             |                |       |            |        |
| 1045      | 砂浆抗压                         | 已存祥品单数量              |                 |             |               |             |                |       |            |        |
| 1045      | 水泥浆抗压                        |                      |                 |             |               |             |                |       |            |        |
| 1046      | 砂浆配合比                        |                      |                 | 保存          | į.            | ź 🗆         |                |       |            |        |

②保存后,可以看到,预约信息。如下图:

| 序号                                                                                                    | 委打    | 毛单号    |           | E        | 程名称              |       | 质监站编号  | 7      |
|----------------------------------------------------------------------------------------------------|-------|--------|-----------|----------|------------------|-------|--------|--------|
| 1                                                                                                    | YY201 | 600015 | 推宁县201    | 5年中央财政   | <b>女小型农田水利</b> 重 | 重点县工程 | 000000 | 睢宁县201 |
|                                                                                                    |       |        |           |          |                  |       |        |        |
|                                                                                                    |       |        |           |          |                  |       |        |        |
|                                                                                                    |       |        |           |          |                  |       |        |        |
|                                                                                                    |       |        |           |          |                  |       |        |        |
|                                                                                                    |       |        |           |          |                  |       |        |        |
|                                                                                                    | 新增    |        | 删除        | je<br>Je | こ制               |       |        |        |
| and the second second se | 新增    |        | 删除        | (B)      | 王制               |       |        |        |
|                                                                                                    | 新增    | 样品     | 删 除<br>单号 | (<br>分組号 | [ 制]             | 检测项   | [目     | 样品名称   |

注:同一委托单只可填写同一类样品,如同时委托水泥、砂、石,就 必须水泥、砂、石各新增1份委托来填写。 四、如网上预约成功后,委托人员必须同监理人员(带着监理章)到本 中心共同确认并核实委托信息与样品信息,在委托单上签字并盖章完成 本次委托,一经确认信息无法更改。

五、联系方式:

1、前台接样电话: 0516-87767936

2、QQ委托预约群:群名:正源预约群,QQ群号 309988739。

徐州市正源水利建筑工程检测中心

2016年7月1日